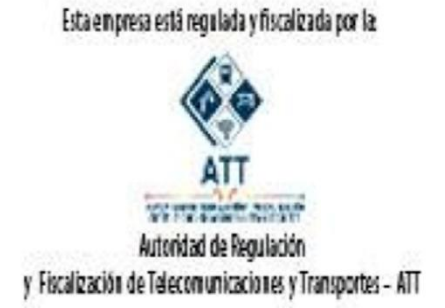

# MANUAL DE USO PLATAFORMA DE PAGOS EN LINEA COTEL R.L.

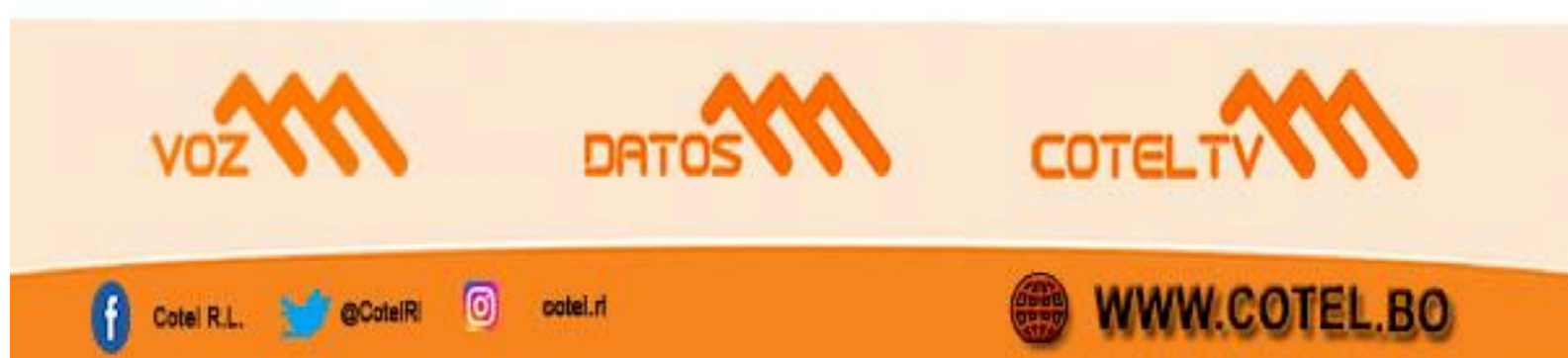

## 1. Introducción

Bienvenido al sistema de pago de deudas en línea. Este manual le guiará paso a paso en el proceso de consulta y pago de sus deudas pendientes, permitiéndole realizar transacciones de manera segura y eficiente desde la comodidad de su hogar.

#### 2. Acceso al Sistema

- Paso 1: Ingrese al sistema a través de <u>www.cotel.bo</u> y vaya al menú "pagos en línea"
- Paso 2: En la página principal, encontrará opciones para ingresar su Código de Contrato o su Número de Teléfono (si usted no cuenta con su número de contrato puede consultar en el chat de la página web: <u>www.cotel.bo</u> con su número de cedula de identidad) y luego ingresar el número en la celda de la derecha y presionar guardar.

| IDENTIFICAD                             | OR 🌖              |
|-----------------------------------------|-------------------|
| Seleccione el criterio                  | 6                 |
| Seleccione                              | · • (•            |
| Introduzca su identificador (Identifica | idor del Abonado) |
| Teléfono / Contrato                     |                   |
|                                         | 1                 |
|                                         |                   |

## 3. Validación del Contrato o Teléfono

• Paso 1: Seleccione el criterio de búsqueda:

Por Código de Contrato: Ingrese su código único de contrato.

Por Número de Teléfono: Ingrese su número de teléfono registrado.

• Paso 2: Haga clic en el botón "Enviar" o "Validar" para proceder.

|        | IDENTIFICAL                       | DOR                |       |
|--------|-----------------------------------|--------------------|-------|
| Selec  | cione el criterio                 |                    | 11    |
| Cor    | ntrato                            | •                  | • [ • |
| Introc | luzca su identificador (Identific | cador del Abonado) | 20    |
| 12     | 345678                            |                    |       |
|        |                                   |                    | 1     |
|        | ENVIAR                            |                    |       |
|        |                                   |                    |       |

## 4. Visualización de Deudas

Después de la validación, el sistema mostrará una lista de sus deudas pendientes.

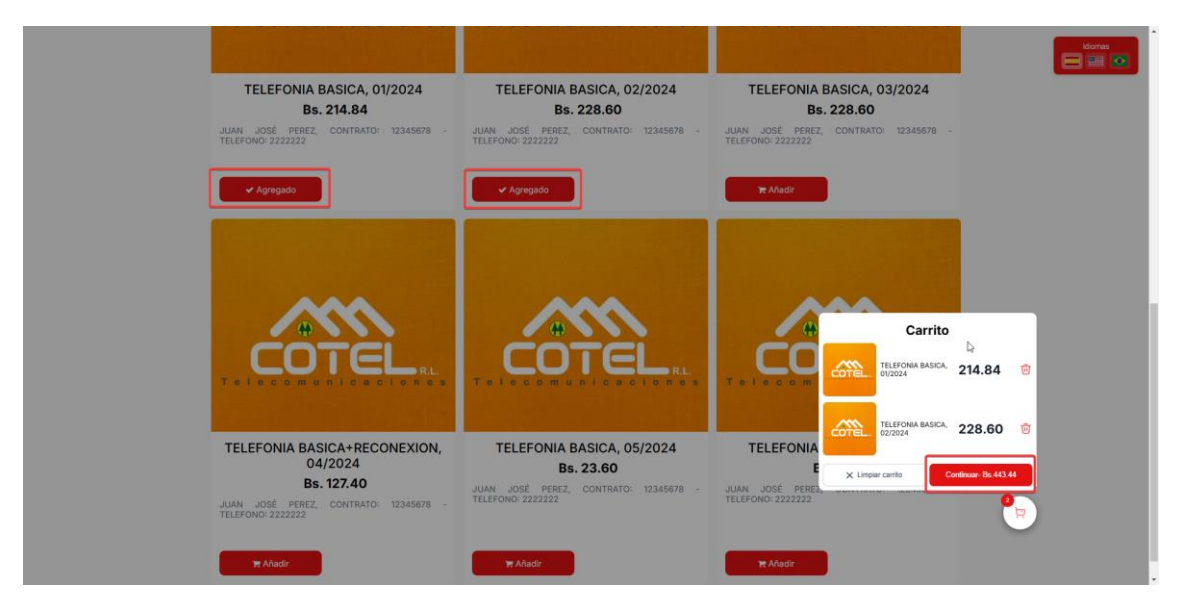

• **Paso 1:** Revise detalladamente cada deuda, donde se mostrará:

producto o servicio, descripción de la deuda, monto adeudado, total por cada ítem.

• **Paso 2:** Seleccione las deudas que desea pagar haciendo Click en el botón de "Añadir", puede seleccionar una o varias deudas en el orden presentado.

#### 5. Resumen de la Selección

Una vez seleccionadas las deudas, haga clic en "Continuar" para ver un resumen de su selección.

| < |                                                                                                    |                                                                                                    |                                                                                                    |               | idonas |
|---|----------------------------------------------------------------------------------------------------|----------------------------------------------------------------------------------------------------|----------------------------------------------------------------------------------------------------|---------------|--------|
|   | Consulta y paga tus d<br>Simplifica tus pagos y evit<br>usar, (Gestiona tus<br>Completa los campos solicit | eudas de telecomunicac<br>a cortes de servicio con<br>cuentas desde cualquie<br>ados a continuació | iones de manera rápida y segur:<br>nuestra plataforma eficiente y fa<br>lugar, en cualquier momento!<br>Śn | a.<br>Icil de | ٩      |
|   | Producto                                                                                                   | Cantidad                                                                                           | Antes Ahora                                                                                                | Subtotal      |        |
|   | TELEFONIA BASICA, 01/2024                                                                                  |                                                                                                    | Bs. 214.84                                                                                                 | Bs. 214.84    |        |
|   | TELEFONIA BASICA, 02/2024                                                                                  | 1                                                                                                  | Bs. 228.60                                                                                                 | Bs. 228.60    |        |
|   |                                                                                                    |                                                                                                    | Total                                                                                                    | Bs. 443.44    |        |
|   |                                                                                                    |                                                                                                    |                                                                                                    |               |        |

- **Paso 1:** Verifique que las deudas seleccionadas sean correctas.
- **Paso 2:** Si la información es correcta, haga clic en " Continuar" para proceder al pago. Si necesita hacer cambios, puede regresar a la lista de deudas.
- **Paso 3:** El cliente será redirigido a la página de Checkout donde podrá completar el pago

## 6. Plataformas de pago

• **Paso 1:** Complete los campos requeridos:

Correo Electrónico: Para recibir la confirmación del pago.

Nombres y Apellidos: Información personal.

• **Paso 2:** Seleccione el método de pago preferido:

| <b>QPos</b> es una pasarela de pago<br>pagar de manera <b>segura y cor</b><br>comercio. | que te permite<br>fiable en este |                         | D <sub>2</sub>                |          |
|-----------------------------------------------------------------------------------------|----------------------------------|-------------------------|-------------------------------|----------|
| Idiomas 🖷 🔳 🚺                                                                           | 2                                |                         |                               |          |
| Detalles de su transacción                                                              | _                                |                         |                               |          |
| Correo electrónico (*)                                                                  |                                  |                         |                               |          |
| juanjoseperez@gmail.com                                                                 |                                  | Verified by             | VISA Macercan                 | Linkser  |
| Nombres (*)                                                                             |                                  | VISA                    |                               | Linter   |
| Juan José                                                                               |                                  | Seleccione su método de | Dado                          |          |
| Apellidos (*)                                                                           | _                                |                         |                               |          |
| Perez                                                                                   |                                  |                         | insini                        |          |
| Välido hasta                                                                            |                                  | VISA 🥌                  | 52                            |          |
| DD/MM/YYYY HH:MM                                                                        |                                  | VISA / Mastercard QR    | imple                         |          |
| Item(s)                                                                                 |                                  |                         | alida tu correo electrónico f | <b>→</b> |
| TELEFONIA BASICA, 01/2024                                                               | Bs. 214.84<br>Cantidad: 1        |                         |                               |          |
| TELEFONIA BASICA, 02/2024                                                               | Bs. 228.60<br>Cantidad: 1        |                         |                               |          |
| Subtotal:                                                                               | Bs. 443.44                       |                         |                               |          |
| Total:                                                                                  | Bs. 443.44                       |                         |                               |          |

# 6.1 Tarjeta de Débito/Crédito

Primeramente, debe validar sus datos, mediante correo electrónico, posteriormente deberá ingresar los datos de su tarjeta bancaria para poder pagar (si es la primera vez) o seleccionar una de su tarjeta que usó anteriormente. Revise los detalles y confirme la transacción haciendo clic en "Pagar".

## 6.2 QR Bancario

Si usted tiene una cuenta bancaria y acceso a la aplicación móvil de su Banco podrá pagar siguiendo los siguientes pasos:

- Elija la opción QR Simple
- Abra la aplicación móvil de su banco en su teléfono celular.
- Seleccione la forma de pago QR-SIMPLE.
- Capture el siguiente código QR con la cámara de su teléfono y realice el pago.
- Espere algunos segundos hasta que confirmemos su pago, la pantalla se refrescara automáticamente.

#### 6.3 Otros Métodos:

Según las opciones disponibles en la plataforma.

#### 7. Confirmación del Pago

Después de completar el pago, verá una pantalla de confirmación.

• **Paso 1:** Verifique que el pago se haya procesado correctamente, guarde el comprobante que le devuelve el sistema, para cualquier reclamo.

• **Paso 2:** Recibirá un comprobante de pago en el correo electrónico proporcionado.

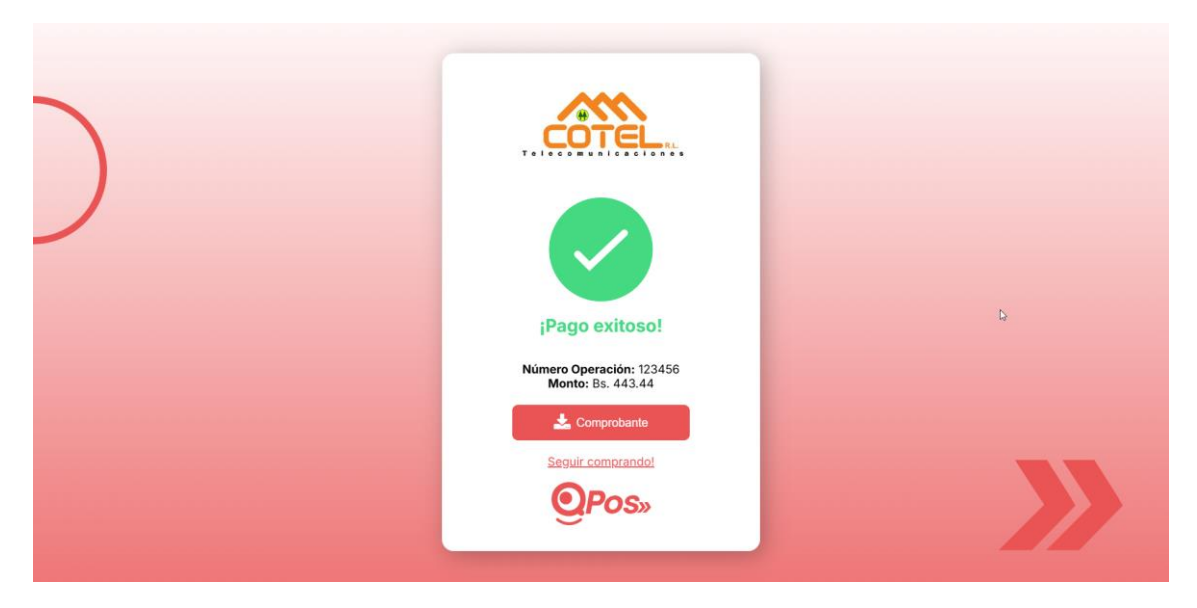